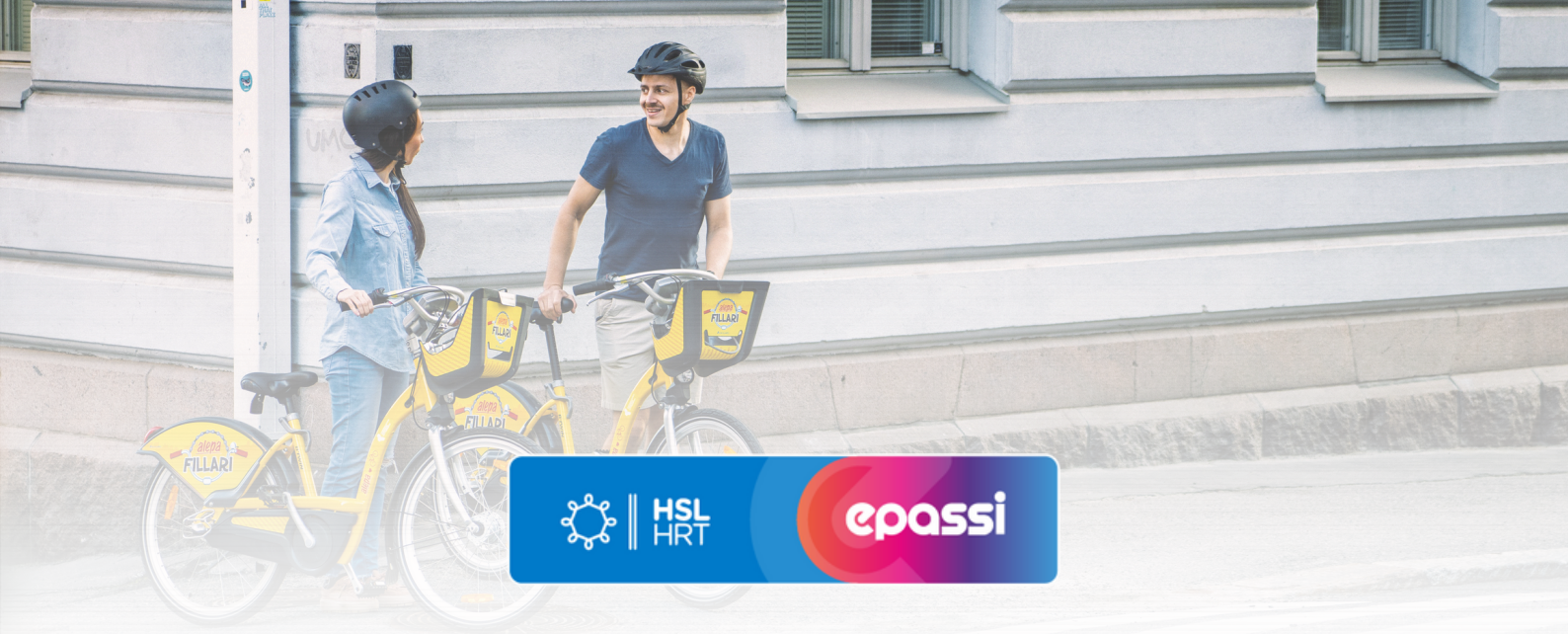

## Instruktioner för köp av stadscykelsäsong.

Börja genom att hämta den tillfälliga koden från Epassiappen.

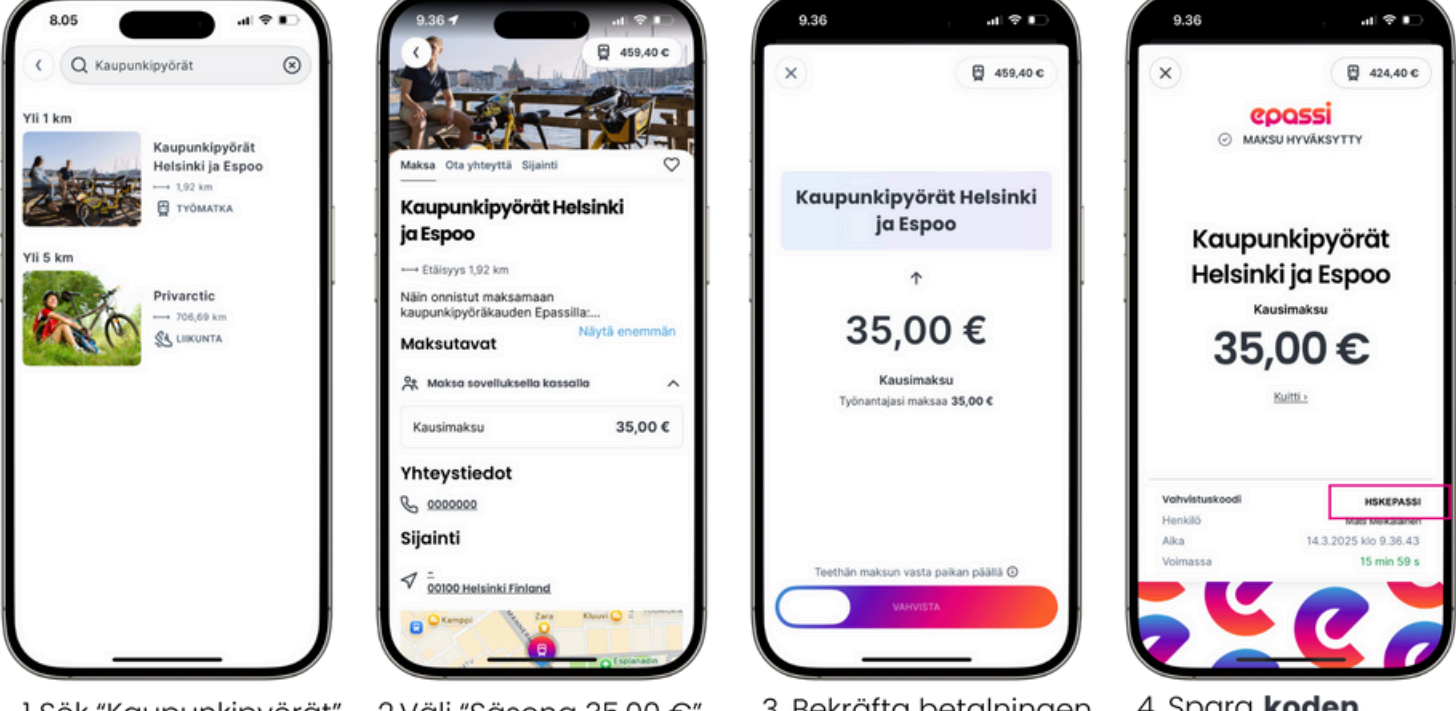

1. Sök "Kaupunkipyörät" i Epassiappen. 2.Välj "Säsong 35,00 €".

3. Bekräfta betalningen.

4. Spara **koden** och öppna http://hsl.fi/sv/stadscyklar.

## Mata in koden för att slutföra köpet på hsl.fi.

- 1. Kom igång genom att öppna <u>HRTs stadscykelsida</u>.
- 2. Under "Köp abonnemang" klicka på "Säsong".
- 3.Godkänn villkoren och välj "Fortsätt".
- 4. Klicka på den blåa länken "Jag har en rabattkod" under "Köp abonnemang" och ange koden.
- 5.Logga in med ditt HRT-konto. Skapa inte ett nytt konto om du har glömt ditt lösenord. Du kan återställa ditt lösenord <u>via denna länk</u>. Skapa ett HRT-konto om du ännu inte har ett.
- 6. Skapa dig en PIN-kod som du behöver när du tar cykeln ur cykelstationen.
- 7.Kontrollera dina kontaktuppgifter och välj "Registrera dig och fortsätt till betalning".
- 8. Ange dina betalkortsuppgifter > Du är själv ansvarig för eventuella tilläggs- och förseningsavgifter.
- 9.Kontrollera att beloppet som ska debiteras är 0,00 €.